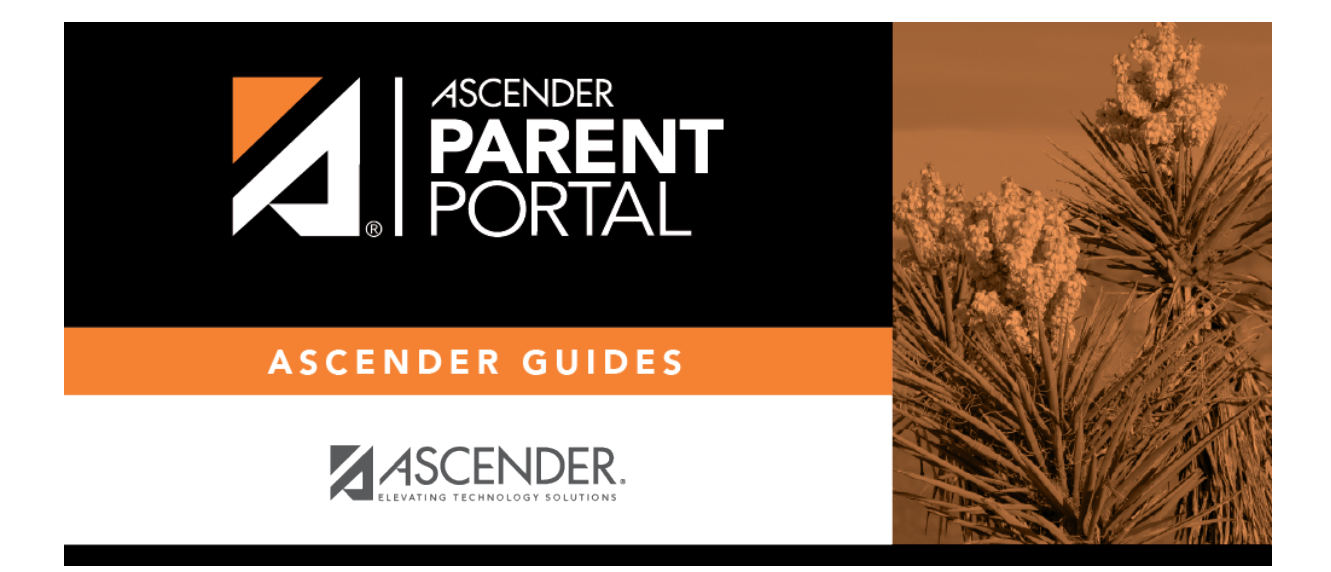

admin\_enrollment\_registration\_enroll\_new\_student

## **Table of Contents**

| Parent: Enroll a New Student in the District | <br>L |
|----------------------------------------------|-------|
|                                              |       |

### ParentPortal Admin: New Student Enrollment, Online Registration, & Data Updates

# **Parent: Enroll a New Student in the District**

Parents should follow these steps to enroll a student in the district using the New Student Enrollment wizard.

Prerequisites:

**Enrollment Flow Chart:** 

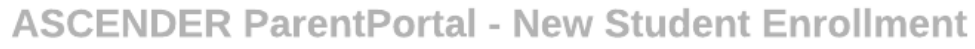

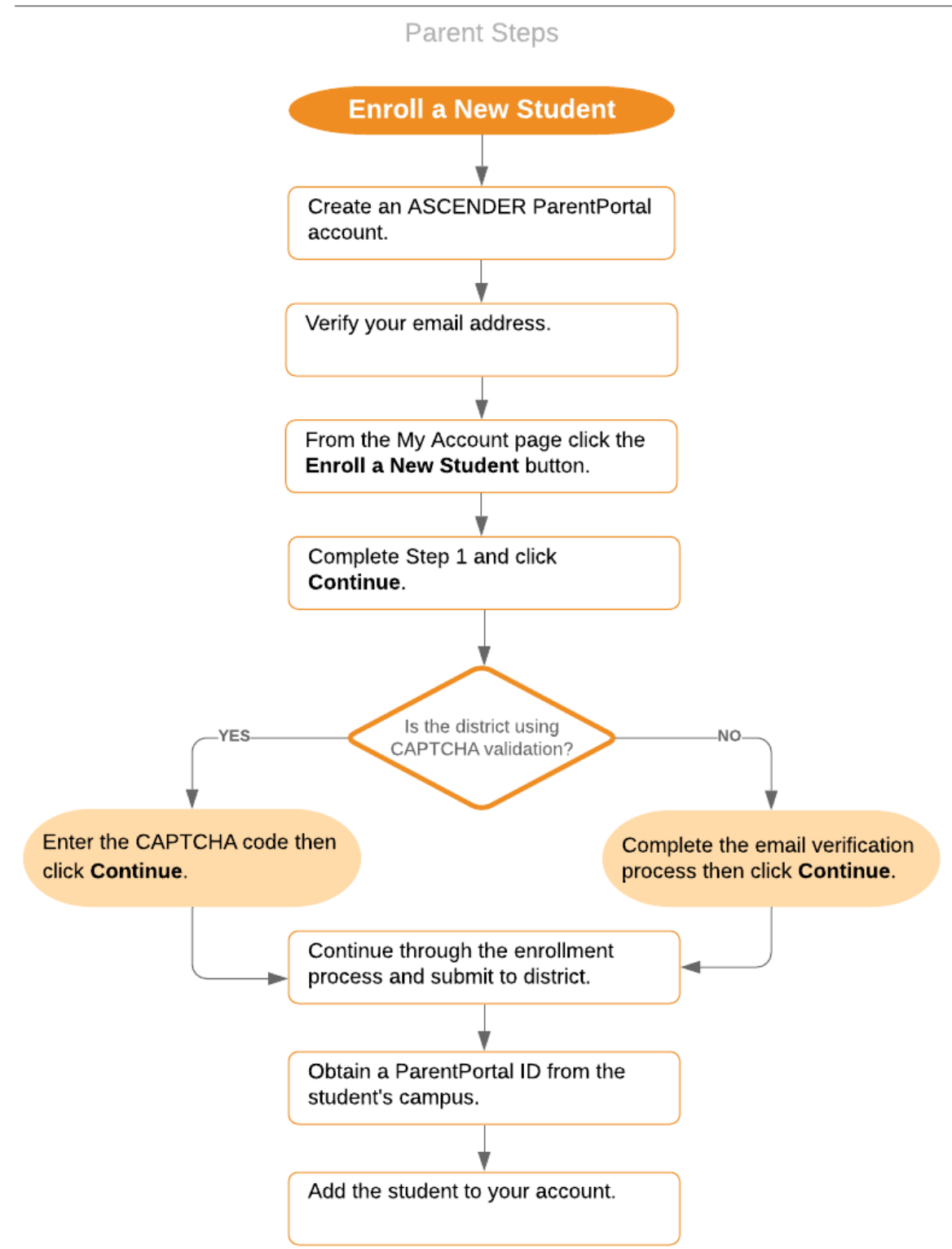

- 1. Create an ASCENDER ParentPortal account and log on.
- 2. Enroll the student.

3. Add the student to your ParentPortal account.

#### txConnect > My Account

If you are continuing from the previous step, the My Account page is displayed. Otherwise, log on and select My Account from the menu.

A pop-up message is displayed notifying you of the next steps for enrolling a student or adding a student to your account. You can click the buttons on the pop-up window to go directly to the specific location for completing the steps, or you can follow the steps below.

You can select **Do not show this again** to disable the pop-up windows.

| ٧ | What are my next steps?                                                                                                    |  |  |  |  |  |  |  |
|---|----------------------------------------------------------------------------------------------------|--|--|--|--|--|--|--|
|   | Add an Already Enrolled<br>Student to My Account                                                                                              |  |  |  |  |  |  |  |
|   | If your student is already enrolled and you need to access the student's data, click the Add or Remove Student button on the My Account page. |  |  |  |  |  |  |  |
|   | Enroll a New Student                                                                                                    |  |  |  |  |  |  |  |
|   | New to the district? To enroll a student, click the Enroll a New Student button on the My Account page.                                       |  |  |  |  |  |  |  |
|   | Click Help for assistance.                                                                                                    |  |  |  |  |  |  |  |
|   | Do not show this again                                                                                                    |  |  |  |  |  |  |  |

From the My Account page, click **Add or Remove Student**. (This step is not necessary if you clicked **Add an Already Enrolled Student to My Account** on the pop-up window.)

Add the following information under **Add Student to txConnect**.

| My Account - Welcome User: bholland<br>Review and change your account settings.<br>Students                                                                                              | ation click the "Add or Remove Student" button below |
|----------------------------------------------------------------------------------------------------|------------------------------------------------------|
| The Student Portal ID should be obtained from your student's campus Registrar. The Student Portal ID is case sensitive and should be entered exactly as printed.<br>(Example: qbQgkqA2z) |                                                      |
| Add Student to txConnect                                                                                                    |                                                      |
| Student Portal ID:                                                                                                    |                                                      |
| Birth Date: (Ex: 03/11/1994)                                                                                                    |                                                      |
| Add Close                                                                                                    |                                                      |
| Delete Student Associated Last                                                                                                    |                                                      |

PP

| Student<br>Portal ID | Type the ParentPortal ID provided by the student's campus. If you do not have<br>this ID, you must contact the campus to get the ID. You cannot add a student<br>without entering a valid ParentPortal ID. |
|----------------------|----------------------------------------------------------------------------------------------------|
|                      | The ID is case sensitive and must be entered exactly as it appears (example: qbQgk3qAs2z).                                                                                                    |
| Birth Date           | Type the student's complete birth date. The date entered here must match the birth date in the student's record at the campus. You cannot continue without entering the correct birth date.                |

### Click Add.

If your student was successfully added to your account, his name will appear on the page. You will now be able to access your student's data.

| Add Student to txConnect |                        |                    |                        |                  |
|--------------------------|------------------------|--------------------|------------------------|------------------|
| Student Portal ID:       |                        |                    |                        |                  |
| Birth Date:              |                        |                    |                        | (Ex: 03/11/1994) |
| Add                      | Close                  |                    |                        |                  |
| Delete                   | Student<br>Name        | Associated<br>User | Last<br>Login          |                  |
| ×                        | Barry<br>G.<br>Holland | bholland           | M/D/YYYY<br>9:28<br>AM |                  |

What Happens Next?

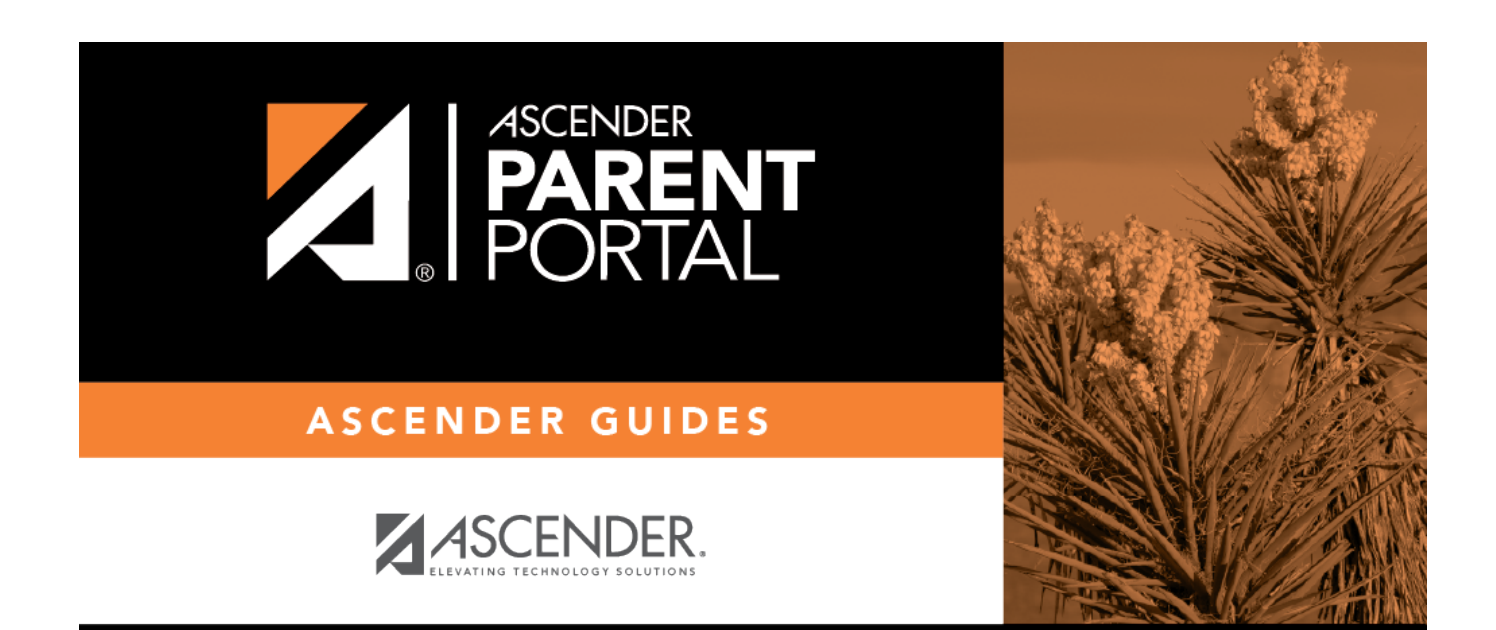

## **Back Cover**